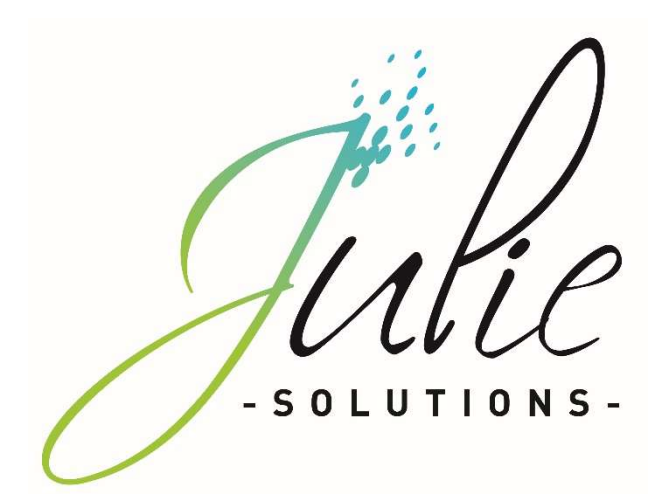

# PROCÉDURE D'INSTALLATION JULIE MONOPOSTE

# **Distributeur / Client**

Date dernière modification document : 20/05/2021 Réf : PR-Manuel-installmono-2006-01-B

Ce document technique détaillé vous permet de connaître, en fonction des installations, les différentes configurations possibles afin d'appréhender et adapter au mieux l'installation du logiciel Julie.

Bonne installation !

## Table des matières

| 1. | Configuration matériel minimale requise:2 |                                                         |   |  |
|----|-------------------------------------------|---------------------------------------------------------|---|--|
| 2. | Pro                                       | cédure installation JULIE MONOPOSTE                     | 2 |  |
|    | 2.1.                                      | Prérequis :                                             | 2 |  |
|    | 2.2.                                      | Etapes d'installation :                                 | 3 |  |
| 3. | Info                                      | prmations diverses                                      | 9 |  |
|    | 3.1.                                      | Message d'information relatif aux pare-feu et antivirus | 9 |  |
|    | 3.2.                                      | Marquage CE                                             | 9 |  |
|    | 3.2.                                      | 1 Module Julie Imaging                                  | 9 |  |
|    | 3.2.                                      | 2 Module Julie Prescription                             | 9 |  |

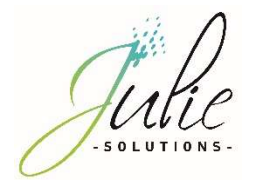

## 1. Configuration matériel minimale requise:

|            | Configuration Minimale |  |  |
|------------|------------------------|--|--|
| CPU        | 15                     |  |  |
| Mémoire    | 4Go                    |  |  |
| Disque Dur | 500Go                  |  |  |
| OS         | Windows 10             |  |  |
|            | (64 bits)              |  |  |

Version Word compatible en 32 bits seulement : 2003/2007/2010/2013/2016

Attention : Les installations ne répondant pas aux critères demandés ne pourront être pris en charge par le service technique JULIE en cas de problème.

## 2. Procédure installation JULIE MONOPOSTE

### 2.1. Prérequis :

- CDROM d'installation JULIE
- Lecteur CDROM
- > Clé de protection du logiciel JULIE
- > Un ordinateur installé selon la configuration requise.

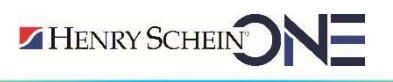

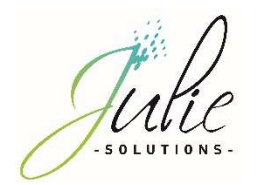

## 2.2. Etapes d'installation :

- Insérez le CDrom dans le lecteur
- Cliquez sur « Exécuter autorun.EXE »

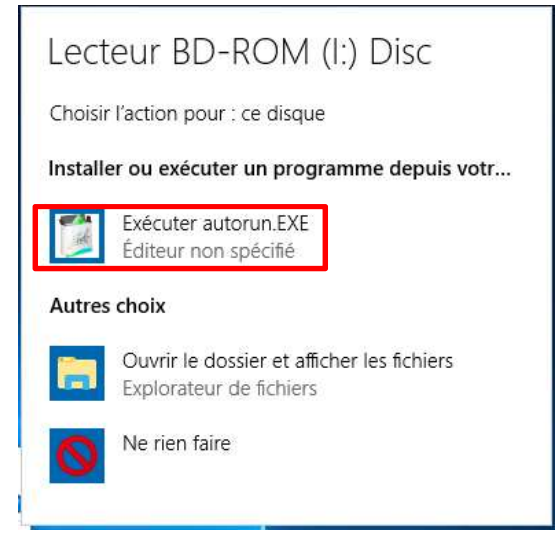

- Cliquez sur « Installations »

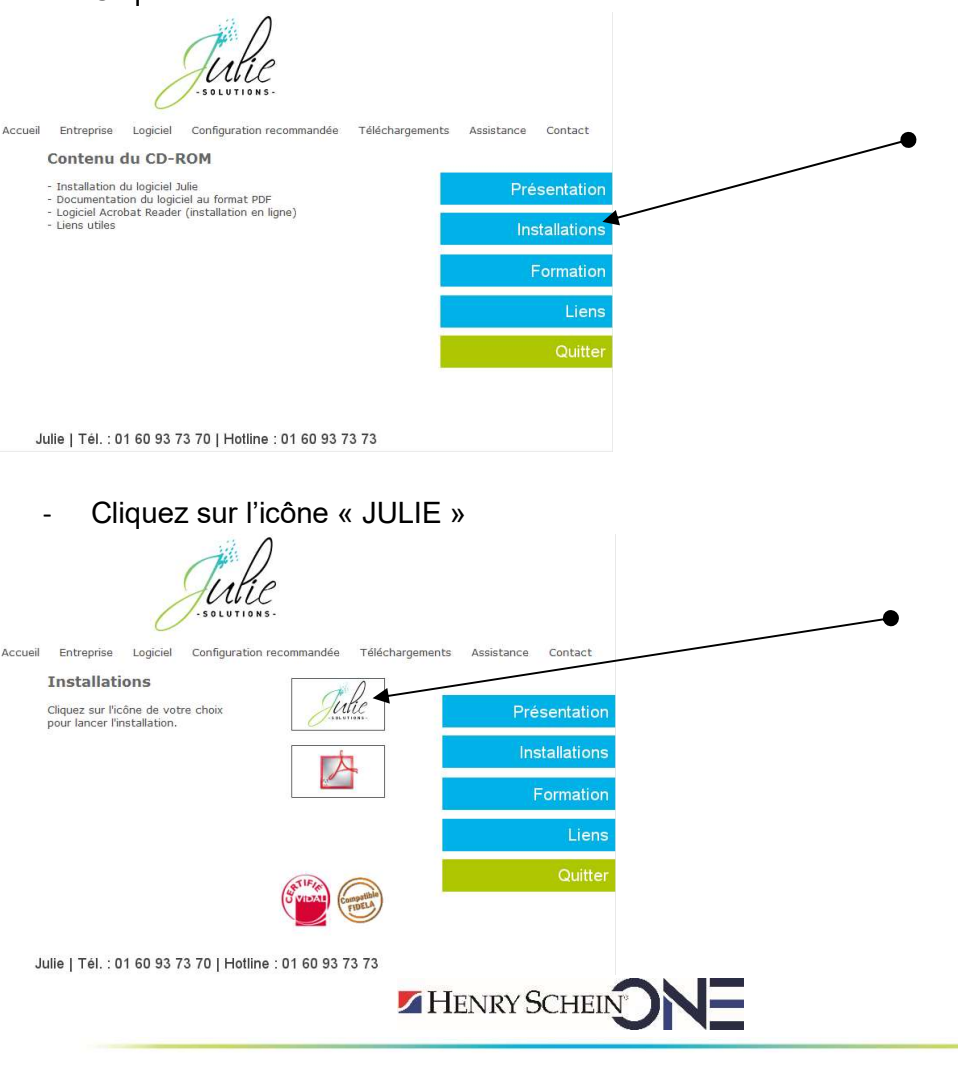

JULIE SOLUTIONS - 2, rue des Vieilles Vignes – 77183 CROISSY BEAUBOURG – France Tél. : +33 (0)1 60 93 73 70 – Fax : +33 (0)1 60 93 73 71 – WWW.JULIE.FR S.A.S au capital de 6 368 103€ - RCS Meaux 838 336 246 – N.A.F. : 6630Z – N° TVA FR 25838336246

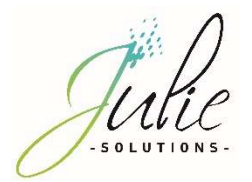

- Cliquez sur « Suivant »

| Julie - InstallShield Wizard |                                                                                                    | × |   |    |
|------------------------------|----------------------------------------------------------------------------------------------------|---|---|----|
|                              | Bienvenue dans l'InstallShield Wizard de Julie.                                                          |   | 2 |    |
|                              | L'InstallShield(R) Wizard installera Julie sur votre<br>ordinateur. Pour continuer, cliquez sur suivant. |   |   |    |
|                              |                                                                                                    |   |   |    |
|                              |                                                                                                    |   |   | -• |
|                              | < Précédent Suivant > Annuler                                                                            |   |   |    |

- Veuillez prendre connaissance et accepter le contrat de licence pour continuer

| Julie - InstallShield Wizard X                                                                                                    |  |
|----------------------------------------------------------------------------------------------------|--|
| Contrat de licence                                                                                                    |  |
| Lisez attentivement le contrat de licence suivant.                                                                                                    |  |
| Appuyez sur la touche Page suiv. pour voir le reste du contrat.                                                                                          |  |
| Conditions Générales d'Utilisation                                                                                                    |  |
| du logiciel et services associés Julie Solutions                                                                                                    |  |
| Mentions légales                                                                                                    |  |
| Le logiciel et services associés Julie Solutions sont exploités par Julie                                                                                |  |
| Solutions, S.A.S au capital de 6 368 103€, immatriculée au RCS Meaux sous<br>le numéro 838 336 246, dont le siège social de situe à 2 rue des Vieilles   |  |
| Vianao 77109 Oraioou Bequineura et dant la numéro de TI/A                                                                                                |  |
| Acceptez-vous tous les termes du contrat de licence ci-dessus ? Si vous<br>sélectionnez Non, l'installation s'arrêtera. Pour installer Julie, vous devez |  |
| accepter ce contrat.                                                                                                    |  |
| InstallShield                                                                                                    |  |
| < Précédent Qui Non                                                                                                    |  |
|                                                                                                    |  |

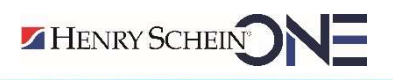

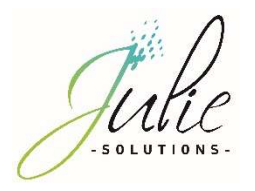

- Vérifiez le chemin du programme et des données et cliquez sur « Suivant »

|                                                    | ×                                                                                                    |                                                                                                    |
|----------------------------------------------------|----------------------------------------------------------------------------------------------------|----------------------------------------------------------------------------------------------------|
|                                                    |                                                                                                    |                                                                                                    |
|                                                    |                                                                                                    |                                                                                                    |
| Le programme d'installation n'a trouvé aucun fichi | er de données                                                                                                    |                                                                                                    |
| Emplacement des fichiers :                         |                                                                                                    |                                                                                                    |
| c:\juliew\datas                                    | Modifier                                                                                                    |                                                                                                    |
| Emplacement du programme :                         |                                                                                                    |                                                                                                    |
| c:\juliew\                                         | Modifier                                                                                                    |                                                                                                    |
| Emplacement des radios :                           |                                                                                                    |                                                                                                    |
| c:\juliew\                                         | Modifier                                                                                                    |                                                                                                    |
| ,<br>Emplacement des images :                      |                                                                                                    |                                                                                                    |
| c:\juliew\                                         | Modifier                                                                                                    |                                                                                                    |
| Serveur de clé non installé                        | Modifier                                                                                                    | •                                                                                                    |
|                                                    |                                                                                                    |                                                                                                    |
| < Précédent Suivant >                              | Annuler                                                                                                    |                                                                                                    |
|                                                    | Le programme d'installation n'a trouvé aucun fichi         Emplacement des fichiers :         c:\uidew\dataa         Emplacement du programme :         c:\uidew\         Emplacement des radios :         c:\uidew\         Emplacement des radios :         c:\uidew\         Emplacement des mages :         c:\uidew\         @         Serveur de clé non installé | Le programme d'installation n'a trouvé aucun fichier de données         Emplacement des fichiers :         ©:\u00edueduedueduedueduedueduedueduedueduedue |

- Vérifiez les informations dans la fenêtre et cliquez sur suivant

| Julie - InstallShield Wizard                                   |                                  |                                                              | ×        |   |   |
|----------------------------------------------------------------|----------------------------------|--------------------------------------------------------------|----------|---|---|
| Paramètres d'installation                                      |                                  |                                                              |          |   |   |
| Veuillez vérifier l'exactitude<br>des informations ci-dessous. |                                  |                                                              |          |   |   |
|                                                                |                                  |                                                              |          |   | - |
|                                                                |                                  |                                                              | 1        |   | _ |
|                                                                | Fiche du cabinet                 |                                                              |          |   |   |
|                                                                | c:\users\julie\desktop\cd juli   | e 3.39.6\juliew\Cab                                          | Modifier |   |   |
|                                                                | Plan comptable                   | Paramètres euros (ancienne monnaie)<br>Symbole monétaire 🛛 🦻 |          |   |   |
|                                                                | <ul> <li>Nouveau plan</li> </ul> | Nombre de décimales 2                                        | 14 PF    |   |   |
|                                                                |                                  | Taux de conversion (6,55357                                  | Modifier |   |   |
|                                                                |                                  |                                                              |          |   |   |
|                                                                |                                  |                                                              |          | • |   |
|                                                                |                                  |                                                              |          |   |   |
|                                                                | Diách                            | lant Grierant 1                                              | Annular  |   |   |
|                                                                |                                  |                                                              | Animaler |   |   |

- Contrôlez que le numéro de licence corresponde bien à celui noté sur le feuillet joint à la commande et cliquez sur « Suivant »

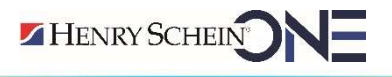

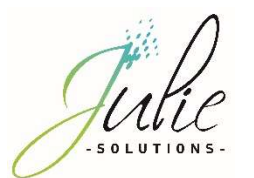

| Julie - InstallShield Wizard                                                                                                    | ×                                                                                      |                                                                                                    |
|----------------------------------------------------------------------------------------------------|----------------------------------------------------------------------------------------|----------------------------------------------------------------------------------------------------|
| Numéro de licence du produit<br>Mise à jour en ligne                                                                                                  |                                                                                        | Votre numéro de licence : 22477                                                                                                    |
| Afin de bénéficier des mises à jour en ligne, vérifiez la<br>inscrit ci-dessous avec celui de votre facture ou de v<br>le si nécessaire.<br>Licence : | i concordance de numéro de licence<br>otre renouvellement de <u>contrat</u> . Modifiez | Cher docteur,<br>C'est avec plaisir que nous vous adressons ci-joint votre logiciel Julie<br>accompagné de nos conditions générales de licence d'utilisation en deux<br>exemplaires dont un est à nous retourner complété et signé. |
| •                                                                                                    |                                                                                        | D'autre part, nous vous remercions de bien vouloir prendre note de votre<br>numéro de licence indiqué ci-dessus.                                                                                                    |
| InstallShield                                                                                                    | écédent <u>S</u> uivant > Annuler                                                      | Vous remerciant de votre confiance, nous vous prions d'agréer, cher docteur,<br>l'expression de nos meilleures salutations.                                                                                                    |
|                                                                                                    |                                                                                        | Le service commercial                                                                                                    |

- Lire les recommandations puis cliquez sur « Suivant »

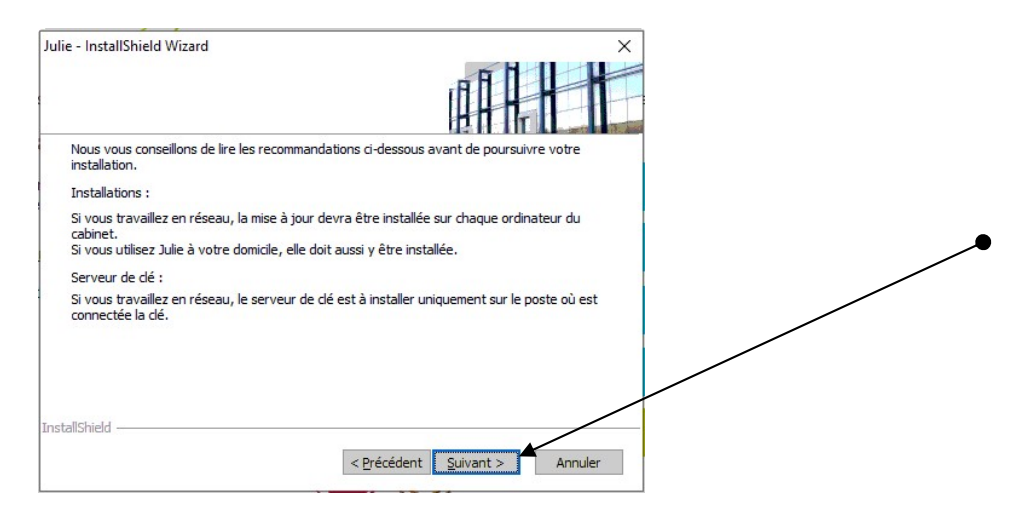

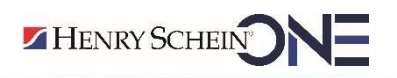

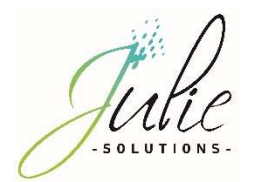

- Message d'information, cliquez sur « Oui »

| tecommandations importantes                                                                                                    |                                                                                                    | Ť            |  |
|----------------------------------------------------------------------------------------------------|----------------------------------------------------------------------------------------------------|--------------|--|
| Veuillez prendre connaissance des recommandations                                                                                                    |                                                                                                    |              |  |
| Avant de procéder à la mise à jour de Julie, assurez-vous<br>- Le programme Julie a été fermé sur tous les por<br>- Toutes les FSE en attente ont été envoyées par<br>Julie.<br>- Tous les ARL ont été réceptionnés par tous les<br>S'il vous reste des FSE en attente ou des ARL non récept | s que :<br>stes.<br>• tous les praticiens utilisan<br>• praticiens utilisant Julie.<br>tionnés et que vous procéc | t<br>tez v   |  |
| allShield                                                                                                    | Impr<br>ent Qui                                                                                                   | rimer<br>Non |  |

Choix de l'emplacement dans le menu « Démarrer » de Windows

| Choix du menu                                                                                                    | of D                                                                          |                             |   |   |
|----------------------------------------------------------------------------------------------------|-------------------------------------------------------------------------------|-----------------------------|---|---|
| Choisir l'emplacement des raccourcis<br>du programme dans le menu "Démarrer".                                                                                     |                                                                               | E                           |   |   |
| L'assistant d'installation ajoutera les icônes de prog<br>ci-dessous. Vous pouvez entrer un nouveau nom c<br>liste des dossiers existants. Cliquez sur Suivant po | rammes au dossier de progra<br>le dossier, ou en sélectionne<br>ur continuer. | mme inscrit<br>: un dans la |   |   |
| Dossiers de programmes :                                                                                                    |                                                                               |                             |   |   |
| Julie                                                                                                    |                                                                               |                             |   |   |
| Dossiers e <u>x</u> istants :                                                                                                    |                                                                               |                             |   |   |
| Accessibility                                                                                                    |                                                                               | ^                           |   |   |
| Accessories                                                                                                    |                                                                               |                             | / | - |
| Administrative Tools                                                                                                    |                                                                               |                             |   |   |
| ISL Alwayeon                                                                                                    |                                                                               |                             |   |   |
| Julie                                                                                                    |                                                                               |                             |   |   |
| Julie Software                                                                                                    |                                                                               |                             |   |   |
| Maintenance                                                                                                    |                                                                               | Y                           |   |   |
| stallShield                                                                                                    |                                                                               |                             |   |   |
|                                                                                                    | K                                                                             |                             |   |   |
| < F                                                                                                    | Précédent Suivant >                                                           | Annuler                     |   |   |

- Récapitulatif des choix de l'installation

\_

| lie - InstallShield Wizard                                                                                                    |                                                                          | ×     |  |
|----------------------------------------------------------------------------------------------------|--------------------------------------------------------------------------|-------|--|
| Récapitulation des choix.                                                                                                    |                                                                          |       |  |
| Revérifier les paramètres et options<br>avant le démarrage de l'installation                                                                                              |                                                                          |       |  |
| L'assistant d'installation a suffisamment d'information p<br>programme. Pour revoir la configuration ou la modifier,<br>sur Suivant pour commencer la copie des fichiers. | our démarrer la copie des fichiers<br>, diquez sur Précédent. Sinon, diq | juez  |  |
| Configuration actuelle :                                                                                                    |                                                                          |       |  |
| Nouvelle installation                                                                                                    |                                                                          | ~     |  |
| Nombre de cabinet(s) : 3                                                                                                    |                                                                          |       |  |
| Installation en monoposte, pas de lecteur réseau inst                                                                                                    | allé.                                                                    |       |  |
| Chemin du programme : c:\juliew\                                                                                                    |                                                                          |       |  |
| Chemin des données : c:\juliew\datas                                                                                                    |                                                                          |       |  |
| Chemin des mages : c: (juliew)                                                                                                    |                                                                          |       |  |
|                                                                                                    |                                                                          | · • • |  |
| <                                                                                                    | 3                                                                        |       |  |
| stallShield                                                                                                    |                                                                          |       |  |
|                                                                                                    |                                                                          |       |  |
| < <u>P</u> réc                                                                                                    | édent <u>S</u> uivant > Ann                                              | uler  |  |
| · · · · · · · · · · · · · · · · · · ·                                                                                                    |                                                                          |       |  |

Le processus d'installation du logiciel est maintenant lancé

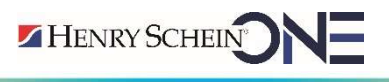

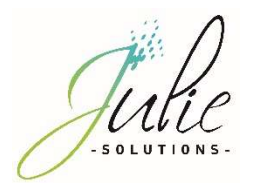

Les divers étapes du processus d'installation vont se décliner et il faut patienter qu'il arrive à son terme.

| Julie - InstallShield Wizard X                                          | Julie - InstallShield Wizard                                                                          |
|-------------------------------------------------------------------------|----------------------------------------------------------------------------------------------------|
| Etat de l'installation                                                  | Etat de l'installation                                                                                |
|                                                                         |                                                                                                    |
| Installation des pré-requis pour Julie                                  |                                                                                                    |
| Ce processus peut prendre quelques minutes. (Terminé : 1 sur 3)         | sure compare roue nouvere instalation of ogrees.                                                      |
|                                                                         |                                                                                                    |
| N                                                                       | Installation Fichiers du programme                                                                    |
|                                                                         | c:\juliew\ordofs32.dll                                                                                |
| · · ·                                                                   |                                                                                                    |
|                                                                         |                                                                                                    |
|                                                                         |                                                                                                    |
|                                                                         |                                                                                                    |
| InstallShield                                                           | Instal/Shield                                                                                         |
| Annuler                                                                 | Annuler                                                                                               |
|                                                                         |                                                                                                    |
|                                                                         |                                                                                                    |
| Julie - InstallShield Wizard ×                                          |                                                                                                    |
| Etat de l'installation                                                  |                                                                                                    |
|                                                                         | Installation dos programmos Julio on sours                                                            |
| Julie configure votre nouvelle installation du logiciel.                | installation des programmes Julie en cours                                                            |
|                                                                         | Cette installation peut prendre quelques minutes.                                                     |
| Installation des pilotes de la clé (cela peut prendre quelques minutes) | veuillez ne pas interrompre ce processus, cela peut empecher le bon fonctionnement de voire logiciel. |
|                                                                         | (Terminé : 0 sur 4)                                                                                   |
|                                                                         |                                                                                                    |
|                                                                         | • • • •                                                                                               |
|                                                                         |                                                                                                    |
|                                                                         |                                                                                                    |
| InstallS hield                                                          |                                                                                                    |
| Annuler                                                                 |                                                                                                    |
|                                                                         |                                                                                                    |

- Cliquez sur « Terminer »

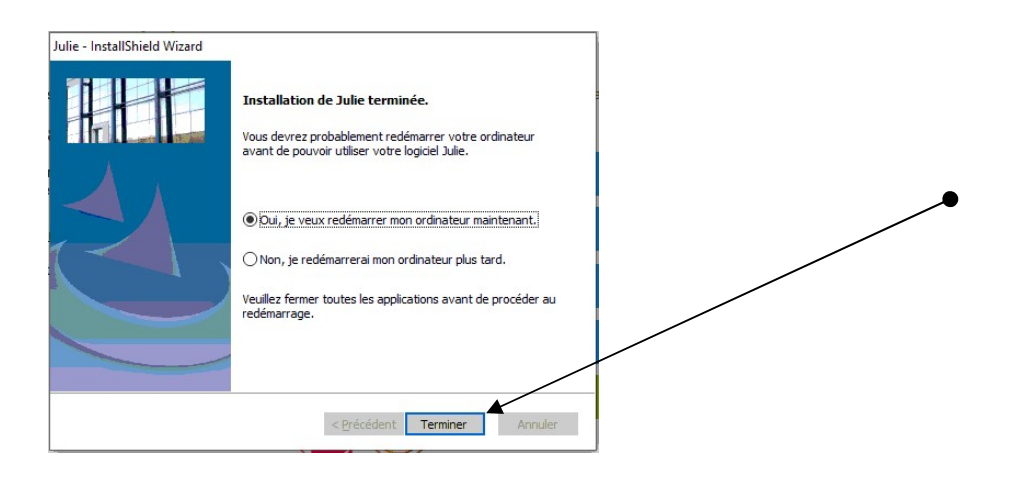

Le logiciel est maintenant installé et prêt à l'emploi.

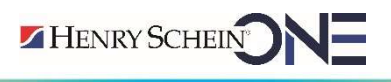

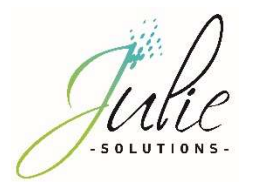

## 3. Informations diverses

### 3.1. Message d'information relatif aux pare-feu et antivirus

Vérifier que le pare-feu et/ou antivirus ne bloque pas les fichiers d'installation JULIE. Exclure de l'analyse antivirus :

- Juliew\Julie.exe
- Juliew\w32mkde.exe
- Juliew\pyxvital\pyxvital.exe
- Juliew\pyxvital\pyxrss.exe
- Juliew\pyxvital\pyxnet.exe
- C:\Juliew
- C:\Juliew\pyxvital

## 3.2. Marquage CE

## 3.2.1 Module Julie Imaging

Le logiciel Julie Imaging est marqué CE depuis le mois d'Octobre 2015 par l'organisme notifié BSI, conformément à la Directive Européenne 93/42 CEE.

Référence de la notice : PR-Manuel-installmono-2006-01

Date de révision : 20/05/2021 version B

Année de marquage CE : Octobre 2015

Organisme notifié : BSI 2797

Fabricant : Julie Solutions ; 2 rue des vieilles vignes ; 77183 Croissy Beaubourg

## 3.2.2 Module Julie Prescription

Le logiciel Julie Prescription est marqué CE depuis le mois de Mai 2021, conformément à la Directive Européenne 93/42 CEE.

Référence de la notice : PR-Manuel-installclient-2006-01

Date de révision : 20/05/2021 version B

Année de marquage CE : Mai 2021

Fabricant : Julie Solutions ; 2 rue des vieilles vignes ; 77183 Croissy Beaubourg NB : Pour atteindre sa destination médical, le module Julie prescription doit être utilisé avec le logiciel VIDAL Sécurisation.

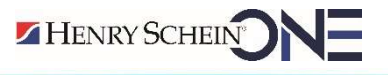

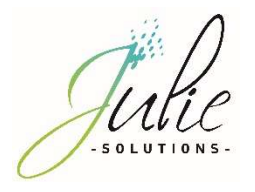

#### L'équipe Julie Solutions vous souhaite une bonne installation !

#### Besoin d'une information complémentaire ?

N'hésitez pas à nous contacter :

Service client: 01.60.93.73.70 (Coût classique) + touche 1 support@julie.fr

Service commercial: 01.60.93.73.70 (Coût classique) + touche 2 commercial@julie.fr

Service formation : 01.60.93.73.70 (Coût classique) + touche 4 formation@julie.fr

Service administratif: 01.60.93.73.70 (Coût classique) + touche 3 adv@julie.fr

www.julie.fr

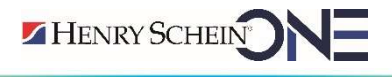